#### 《インターネットバンキング初回利用登録手順》

### ■ STEP 1

インターネットバンキングの初回利用登録画面にログインし、カナ氏名、生年月日、普通預 金口座(総合口座含)の支店番号および口座番号を入力のうえ「次へ」ボタンを押します。 ※入力いただいた普通預金口座(総合口座含)がインターネットバンキングの代表口座とな

| <b>77</b> 七日                                                  | -七銀行                                                                                                    | <sup>文字サイズを</sup> あ あ                                                                                                    |             |
|---------------------------------------------------------------|----------------------------------------------------------------------------------------------------|----------------------------------------------------------------------------------------------------|-------------|
| ログイン                                                          |                                                                                                    |                                                                                                    | 画面ID:BLI001 |
|                                                               | 銀行を装ったEメールやSMSにご注<br>・セキュリティ強化などと称して銀行を装うE><br>インターネットパンキングの偽画面からキャッ<br>パスワードを入力させ不正送金を行う事業が、<br>当行ではEメールやSMSでキャッシュカート<br>を入力いただくことはありません。Eメールでい。 | 意ください<br>メールやSMS(ショートメッセージサービス)を送信し、<br>ッシュカードの暗証番号やログインパスワード、ワンタイム<br>全国的に急増しております。<br><sup>く</sup> の暗証番号やログインパスワード、ワンタイムパスワード<br>ちSMSで入力を求められても絶対に入力しないでくださ |             |
| <b>  初めてご利用</b><br>お名前、生年月日、f<br>お名前(姓)<br>(全角カタカナ)<br>お名前(名) | こなる方<br>表口座とする普通預金 (総合口座含)の支店番号およ                                                                                                    | こび口座番号を入力し、「次へ」ボタンを押してくださ                                                                                                    | ;i),        |
| (全角カタカナ)<br>生年月日<br>(半角数字)<br>支店番号<br>(半角数字3桁)                | 西暦 年 10 1 月 01 1                                                                                                    | 8                                                                                                    |             |
| 科目<br>口座番号<br>(半角数字7桁)                                        | 普通<br>次へ                                                                                                    |                                                                                                    |             |

電話番号認証を行う電話番号をご確認(複数の電話番号が表示されている場合は、認証に使用する電話番号を1つ選択してください)のうえ、「電話番号認証を行う」ボタンを押します。

| 27 七十七銀行                                                  | र्द्रम्प्रन्द्रहे के क       |             |
|-----------------------------------------------------------|------------------------------|-------------|
|                                                           |                              | 画面ID:BLI049 |
| ログイン(電話番号選択)                                              |                              |             |
| ー<br>電話番号認証を行う電話番号をご選択のうえ、「電話<br>選択した電話番号からお電話していただく必要があり | 話番号認証を行う」ボタンを押して下さい。<br>ጋます。 |             |
| ご登録電話番号の指定                                                |                              |             |
| [必須] 電話番号                                                 | • 090-0000-****              |             |
|                                                           | 080-0000-****                |             |
|                                                           |                              |             |
|                                                           | 中止する電話番号認証を行う                |             |
|                                                           |                              |             |

発信元に表示された「ご登録電話番号」から、発信先に表示されている「認証先電話番号」 にお電話ください。2~3コール後、自動で電話が切れ、認証が完了しますので、認証完了 後「確定する」ボタンを押します。

| 77 七十七銀行                                         | ರ್ಭೆಗ್ಗಳ <mark>ಕ್ರಾ</mark> ಹ ಹ                                                                                                    |
|--------------------------------------------------|----------------------------------------------------------------------------------------------------|
| ログイン(電話番号認証)                                     | 画面ID:BL1050                                                                                                    |
| 電話番号認証                                           |                                                                                                    |
| 電話番号での認証を行います。ご登録電話番号か<br>電話番号認証完了後、自動的に次画面へ遷移しま | ら、120秒以内に認証先電話番号にお電話下さい。<br>すが、自動遷移しない場合は、「確定する」ボタンを押して下さい。                                                                                         |
| 発信元 ご登録電話番号                                      | 090-0000-****                                                                                                    |
|                                                  |                                                                                                    |
| 発信先 認証先電話番号<br>(通話料無料)                           | 012000000                                                                                                    |
|                                                  | 20秒以内に、お電話下さい。<br>っている場合は認証できません。<br>再度お電話下さい。<br>ないようにご注意下さい。<br>が切れ、認証完了します。アナウンスは流れません。<br>の方へ><br>リケーションが自動で終了しない場合は、ダイヤルキャンセルボタンを押してブラウザに戻って下さ |
|                                                  | 中止する確定する                                                                                                    |

キャッシュカードの暗証番号を入力し、「次へ」ボタンを押します。

| ひたて、「「「」」、「「」」、「」、「」、「」、「」、「」、「」、「」、「」、「」、「 | 文字97元<br>変更する あ あ |    |
|---------------------------------------------|-------------------|----|
|                                             | 画面ID:BLI051       |    |
| ログイン(キャッシュカード暗証番号認証)                        |                   |    |
| キャッシュカード暗証番号を入力し、「次へ」ボタンを押して下さい。            |                   |    |
| キャッシュカード暗証番号認証の入力                           |                   |    |
|                                             | ソフトウェアキーボードの影     | 説明 |
| [必須] キャッシュカード暗証番号 □ ソフトウェアキー<br>(半角数字4桁)    | ボードを使用して入力する      |    |
|                                             |                   |    |
| 中止する                                        | 次へ                |    |

「ログインパスワード」、「秘密の質問」 および「秘密の回答」 を入力し、注意メッセージを 確認のうえ、確認用チェックボックスを選択いただき、「登録を確定する」 ボタンを押して ください。

| 27 七十七銀行                                                                                                | 文字サイズを 💿 あ あ                                                            |                |  |  |
|----------------------------------------------------------------------------------------------------|-------------------------------------------------------------------------|----------------|--|--|
|                                                                                                    |                                                                         | 画面ID:BLI052    |  |  |
| ログイン(認証情報登録)                                                                                            |                                                                         |                |  |  |
| -<br>以下の内容をご入力のうえ、「登録を確定する」                                                                             | ボタンを押して下さい。                                                             |                |  |  |
| ┃ログインパスワードの登録                                                                                           |                                                                         |                |  |  |
| インターネットバンキングにログインする際に必                                                                                  | 3要となるパスワードです。                                                           | ソフトウェアキーボードの説明 |  |  |
| [必須] ログインパスワー<br>(半角英数字6~12#                                                                            | ド U ソフトウェアキーボードを使用して入力する<br>)                                           |                |  |  |
| <b>[必須] ログインパスワー</b><br>(確認用<br><sup>(半角英数字6~12桁</sup>                                                  | ド 確認のため再度ログインパスワードを入力して下さい<br>) □ ソフトウェアキーボードを使用して入力する<br><sup>i)</sup> |                |  |  |
|                                                                                                    |                                                                         |                |  |  |
| 目向ことに回答を入力して下さい。<br>「次須】 管問 1                                                                           |                                                                         |                |  |  |
| [2022] 頁的 1                                                                                             | 選択して下ざい ✓                                                               |                |  |  |
| [#/%4] == 1                                                                                             |                                                                         |                |  |  |
|                                                                                                    |                                                                         |                |  |  |
| [必須] 質問 2                                                                                               | 選択して下さい                                                                 |                |  |  |
| [必須] 回答 2                                                                                               | (全角16文字以内)                                                              |                |  |  |
| [必須] 質問 3                                                                                               | 選択して下さい                                                                 |                |  |  |
| [ <b>必須</b> ] 回答 3                                                                                      | (全角16文字以内)                                                              |                |  |  |
|                                                                                                    |                                                                         |                |  |  |
| ご注意<br>• 認証情報を登録します。お取引に必要な情報ですので、お忘れにならないようにご注意下さい。<br>登録内容をご確認の上、確認用チェックボックスを選択し、「登録を確定する」ボタンを押して下さい。 |                                                                         |                |  |  |
| □ 確認しました。                                                                                               |                                                                         |                |  |  |
| 中止する 登録を確定する                                                                                            |                                                                         |                |  |  |
|                                                                                                    |                                                                         |                |  |  |
| ·質問・回答は3つすべて登録する必要があります。                                                                                |                                                                         |                |  |  |
| ※「ログインパスワード」「秘密                                                                                         | の回答」は、他人に推測されや <sup>-</sup>                                             | すいものは避けてください。  |  |  |
|                                                                                                    |                                                                         |                |  |  |

### メールアドレス、連絡先電話番号等を入力のうえ、「確認画面へ」ボタンを押してください。

| 77 七十七 銀行                                                       | 文字サイズを<br>変更する あ あ                                              |                                          |
|-----------------------------------------------------------------|-----------------------------------------------------------------|------------------------------------------|
|                                                                 |                                                                 | 画面ID:BLI042                              |
| ┃サービス開始登録(お客さま情報入<br>お客さま情報を入力のうえ、「確認画面へ」 ボタンマ                  | 、力1)<br>を押してください。                                               |                                          |
| ┃お客さま情報の入力                                                      |                                                                 |                                          |
| メールアドレス                                                         |                                                                 |                                          |
| メールアドレスの設定を行う                                                   |                                                                 |                                          |
| [必須] メールアドレス                                                    | (半角英数字記号)                                                       |                                          |
| <b>[必須]</b> メールアドレス(確認用)                                        | (半角英数字記号)<br>確認のため再度メールアドレスを入力してください                            |                                          |
| ▲種配信サービス変更<br>メールアドレスの配信設定を行う                                   |                                                                 |                                          |
|                                                                 | メール<br>アドレス                                                     |                                          |
|                                                                 | 各種取引通知 🖌                                                        | 各種取引通知は、セキュリ<br>ティ確保のため非通知設定不<br>可となります。 |
|                                                                 | D M送信                                                           |                                          |
| 連絡先電話番号<br>連絡先電話番号はダイレクトサービスのご利用に関し<br>登録等で利用する銀行にお届けの電話番号とは異な! | し、当行からご連絡を差し上げる際に利用する電話番号となります<br>ります。また、銀行にお届けの電話番号との重複も可能です。) | 。(ワンタイムパスワードの利用開始                        |
| [必須] 連絡先電話番号                                                    |                                                                 |                                          |
|                                                                 | 中止する 確認画面へ                                                      |                                          |

### 入力内容を確認のうえ、「登録を確定する」ボタンを押します。

|                                  | <sup>変</sup> あ あ |             |
|----------------------------------|------------------|-------------|
|                                  |                  | 画面ID:BLI040 |
| サービス開始登録(入力内容確認)                 |                  |             |
| 入力内容を確認のうえ、「登録を確定する」ボタンを押してください。 |                  |             |
| お客さま情報の確認                        |                  |             |
| メールアドレス変更                        |                  |             |
| メールアドレスの設定                       |                  |             |
| メールアドレス data.tarou@xxxx.com      |                  |             |
|                                  |                  | [訂正する]      |
|                                  |                  |             |
| 各種配信サービス変更                       |                  |             |
| 各種配信サービスの設定                      |                  |             |
|                                  | メール<br>アドレス      |             |
| 各種取引通知                           | 0                |             |
| DM送信                             | 0                |             |
|                                  |                  | [訂正する]      |
| 連絡先電話番号                          |                  |             |
| 連絡先電話番号 090-1234-5678            |                  |             |
|                                  |                  | [訂正する]      |
|                                  |                  |             |
| 中止する                             | き録を確定する          |             |
| 戻る                               |                  |             |

# 登録内容を確認のうえ「次へ」ボタンを押します。

| <b>77</b> 七十七銀行                             |              | 文字サイズを<br>変更する あ | ぁぁ |  |
|---------------------------------------------|--------------|------------------|----|--|
|                                             |              |                  |    |  |
| サービス開始登録(お客さま情報の                            | /登録完了)       |                  |    |  |
| ■<br>以下のお客さま情報の登録を受付けました。                   |              |                  |    |  |
|                                             |              |                  |    |  |
| お客さま情報の確認                                   |              |                  |    |  |
| ■メールアドレス                                    |              |                  |    |  |
| メールアドレス                                     | data.tarou@) | oxx.com          |    |  |
|                                             |              |                  |    |  |
| ┃各種配信サービス変更                                 |              |                  |    |  |
|                                             | メール<br>アドレス  |                  |    |  |
| 各種取引通知                                      | 0            |                  |    |  |
| DM送信                                        | 0            |                  |    |  |
| 連絡先電話番号設定                                   |              |                  |    |  |
| 連絡先電話番号                                     | 090-1234-56  | 78               |    |  |
|                                             |              |                  |    |  |
| ┃追加認証登録の質問・回答                               |              |                  |    |  |
| 父親の誕生日は?(例:昭和○年○月○日)                        | 答え1<br>ダミュ   |                  |    |  |
| ー番行ってみたい温泉は? (例:○○温泉)<br>若返るとしたら何才? (例:18才) | 音え2<br>答え3   |                  |    |  |
|                                             |              |                  |    |  |
|                                             |              | 次へ               |    |  |
|                                             |              |                  |    |  |
|                                             |              |                  |    |  |

ワンタイムパスワードの利用申請を選択し、「次へ」ボタンを押します(以上で初回利用登録は完了です)。

「申請する」ボタンを押した場合、「七十七銀行アプリ」のダウンロードの案内が表示され ます。「申請しない」ボタンを押した場合、インターネットバンキングのトップページが表 示されます。

| 77 七十七銀行                 | xキサイズを<br>愛愛する あ あ                                                                             |  |  |  |
|--------------------------|------------------------------------------------------------------------------------------------|--|--|--|
|                          | 画面ID:BLI015                                                                                    |  |  |  |
| ログイン(ワンタイムパスワード利         | ログイン(ワンタイムパスワード利用促進)                                                                           |  |  |  |
| ワンタイムバスワード利用申請をご選択のうえ、「次 | -<br>ワンタイムバスワード利用申請をご選択のうえ、「次へ」ボタンを押してください。                                                    |  |  |  |
| ワンタイムバスワード利用申請           |                                                                                                |  |  |  |
| [必須] ワンタイムバスワード利用申請      | <ul> <li>● 申請する</li> <li>○ 申請しない</li> <li>※ワンタイムパスワードを利用しない場合、お振込等の一部取引はご利用いただけません。</li> </ul> |  |  |  |
|                          | 次へ                                                                                             |  |  |  |
|                          |                                                                                                |  |  |  |
|                          |                                                                                                |  |  |  |